\_\_\_\_\_

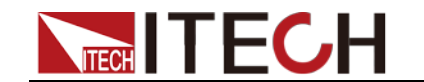

# IT9000 Control Software PV8600 User Manual

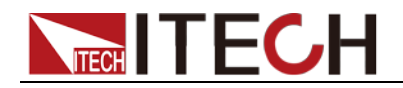

## Notices

© Itech Electronic, Co., Ltd. 2017 No part of this manual may be reproduced in any form or by any means (including electronic storage and retrieval or translation into a foreign language) without prior permission and written consent from Itech Electronic, Co., Ltd. as governed by international copyright laws.

#### Manual Part Number

IT9000-PV8600-402550

#### Revision

1st Edition: Dec. 15. 2017 Itech Electronic, Co., Ltd.

#### Trademarks

Pentium is U.S. registered trademarks of Intel Corporation.

Microsoft, Visual Studio, Windows and MS Windows are registered trademarks of Microsoft Corporation in the United States and/or other countries and regions.

#### Warranty

The materials contained in this document are provided "as is", and is subject to change, without prior notice, in future editions. Further, to the maximum extent permitted by applicable laws. ITECH disclaims all warrants, either express or implied, with regard to this manual and any information contained herein, including but not limited to implied warranties the of merchantability and fitness for a particular purpose. ITECH shall not be held liable for errors or for incidental or indirect damages in connection with the furnishing, use or application of this document or of any information contained herein. Should ITECH and the user enter into a separate written agreement with warranty terms covering the materials in this document that conflict with these terms, the warranty terms in the separate agreement shall prevail.

#### **Technology Licenses**

The hardware and/or software described herein are furnished under a license and may be used or copied only in accordance with the terms of such license.

#### **Restricted Rights Legend**

Restricted permissions of the U.S. government. Permissions for software and technical data which are authorized to the U.S. Government only include those for custom provision to end users. ITECH provides this customary commercial license in software and technical data pursuant to FAR 12.211 (Technical Data) and 12.212 (Computer Software) and, for the Department of Defense, DFARS 252.227-7015 ( Technical Data -Commercial Items) and DFARS 227.7202-3 (Rights in Commercial Computer Software or Computer Software Documentation).

#### Safety Notices

#### CAUTION

A CAUTION sign denotes a hazard. It calls attention to an operating procedure or practice that, if not correctly performed or adhered to, could result in damage to the product or loss of important data. Do not proceed beyond a CAUTION sign until the indicated conditions are fully understood and met.

#### WARNING

A WARNING sign denotes a hazard. It calls attention to an operating procedure or practice that, if not correctly performed or adhered to, could result in personal injury or death. Do not proceed beyond a WARNING sign until the indicated conditions are fully understood and met.

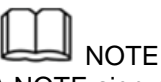

A NOTE sign denotes important hint. It calls attention to tips or supplementary information that is essential for users to refer to.

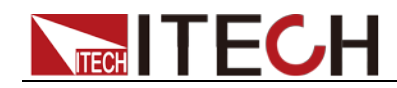

IT9000 User Manual

#### Content

| Chapter1      | Brief Introduction             | 1  |
|---------------|--------------------------------|----|
| 1.1 Softwar   | re Introduction                | 1  |
| 1.2 IT9000 I  | Interface Introduction         | 1  |
| Chapter2      | Basic Operation                | 3  |
| 2.1 Hardwa    | re Configuration               | 3  |
| 2.1.1 Fu      | Inction Introduction           | 3  |
| 2.1.2 Co      | onfiguring Hardware            | 3  |
| 2.1.3 Co      | onfiguring Interface of Device | 4  |
| 2.1.4 Sy      | nchronization Configuration    | 6  |
| 2.2 Data Set  | tting and Saving               | 9  |
| 2.3 Data Qu   | Jery                           | 11 |
| Chapter3      | PV8600 Control Interface       |    |
| 3.1 Introdu   | ction of Control Interface     |    |
| 3.2 Setting   | Function                       | 13 |
| 3.3 Measur    | ement Functions                | 14 |
| 3.4 Oscillos  | cope function                  | 15 |
| 3.5 harmon    | nic function                   | 16 |
| 3.6 List fund | ction                          |    |
| 3.7 Three-p   | hase setup                     | 19 |

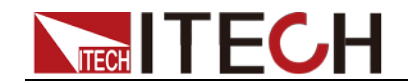

## **Chapter1 Brief Introduction**

## **1.1 Software Introduction**

IT9000-PV8600 is a kind of easy-to-use and practicable control software designed by Itech Electronics Co., Ltd. It is applicable to Itech IT8600 Series electronic loads. With this software, you can take all operations for load front panel via computer control and enjoy great convenience in remote control. This software supports RS232, USB, GPIB and Ethernet serial port communication.

## 1.2 IT9000 Interface Introduction

After run IT9000, the software will initialize, in about 2 seconds, the below interface will appear:

| 110000   |              |           |               |          |           |        |  |  |  | - 0 X |
|----------|--------------|-----------|---------------|----------|-----------|--------|--|--|--|-------|
| A Config | Data Satting | Save Data | ay Jata Query | Langeage | • 🚰 About | 👷 Init |  |  |  |       |
|          |              |           |               |          |           |        |  |  |  |       |
|          |              |           |               |          |           |        |  |  |  |       |
|          |              |           |               |          |           |        |  |  |  |       |
|          |              |           |               |          |           |        |  |  |  |       |
|          |              |           |               |          |           |        |  |  |  |       |
|          |              |           |               |          |           |        |  |  |  |       |
|          |              |           |               |          |           |        |  |  |  |       |
|          |              |           |               |          |           |        |  |  |  |       |
|          |              |           |               |          |           |        |  |  |  |       |
|          |              |           |               |          |           |        |  |  |  |       |
|          |              |           |               |          |           |        |  |  |  |       |
|          | -            |           |               |          |           |        |  |  |  |       |
|          | ł            |           |               |          |           |        |  |  |  |       |
|          |              |           |               |          |           |        |  |  |  |       |
|          |              |           |               |          |           |        |  |  |  |       |
|          |              |           |               |          |           |        |  |  |  |       |
|          |              |           |               |          |           |        |  |  |  |       |
|          |              |           |               |          |           |        |  |  |  |       |

The interface is described as follows:

| 🚌 IT9000              |                          |                    |        |
|-----------------------|--------------------------|--------------------|--------|
| Config 😡 Data Setting | 💓 Save Data 🥡 Data Query | Language 👻 🚰 About | 👧 Exit |

Config

Configuration function, to configure hardware information for control load device of IT9000 software control, including load device alias, device interface and interface parameter, and to configure sub-devices (e.g., channels) for each device.

• Date Setting

Data setting, mainly to select numeric field to be saved, device alias and save interval before data saving.

• Save Date

Data saving, mainly to save current test data. Before data saving, please set data at first.

• Date Query

Data query, to open the data file saved before.

• Language

To select software language version, including Simplified Chinese, Chinese-traditional and English.

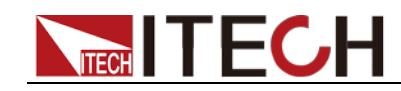

Brief Introduction

• About

To list related information of software, including Company website.

• Exit To exit IT9000 software.

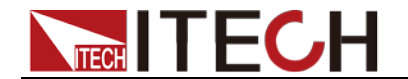

## **Chapter2 Basic Operation**

## 2.1 Hardware Configuration

## **2.1.1 Function Introduction**

The hardware configuration interface of IT9000 software is as shown below.

| На | ardware Config |                 |                       |               |        |          |                 | × |
|----|----------------|-----------------|-----------------------|---------------|--------|----------|-----------------|---|
| Γ  | PV8600         |                 |                       |               |        |          |                 |   |
|    | DeviceAlias    | DeviceInterface | InterfaceParamter     | ChannelNumber | Series | Parallel | Synchronization | A |
|    | PV8600_1       | RS232 💌         | ASRL1::INSTR, 960     | 1             |        |          |                 |   |
|    |                | Dev             | ice bar               |               |        |          |                 |   |
|    |                |                 |                       |               | Тоо    | l bar    |                 |   |
|    | •              |                 |                       | III           |        |          |                 | Þ |
|    | Add            | Delete Serie:   | s/Parallel/Sync Conf: | ig            |        |          | 01              | K |

- The "Device bar" includes settings for device alias, device interface, interface parameter and channel number:
  - Device Alias: the alias of a device, used to distinguish devices of same model.
  - Device Interface: drop-down options include RS232, GPIB, USB and Ethernet.
  - Interface Parameter: the interface parameter corresponding to device interface.
  - Channel Number: to set the channel number of sub-device.
  - Series: to display series configuration name in series connection of devices.
  - Parallel: to display parallel configuration name in parallel connection of devices.
  - Synchronization: to display synchronization configuration name in synchronization of devices.
  - Address: to set load communication address (used for devices with frame format protocol).
- Main toolbar functions:
  - Add: to add hardware device.
  - Delete: to delete specific device.
  - Series/Parallel/sync Config
  - OK: to confirm hardware configuration information.

## 2.1.2 Configuring Hardware

This function enables the user to create new hardware information or modify existing hardware device information. Detailed operation steps will be given

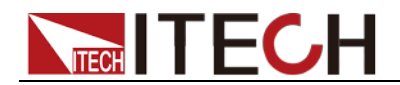

**Basic Operation** 

below taking creation of new device information as example.

#### **Operation steps**

- 1. Run IT9000 software and click "Configure" icon.
- 2. Click "Add" button in the Configuration Interface and display the currently added hardware device information and default parameter of device in the "Device bar" at top. As shown below.

| На | ardware Config |                 |                      |               |        |          |                 | × |
|----|----------------|-----------------|----------------------|---------------|--------|----------|-----------------|---|
|    | PV8600         |                 |                      |               |        |          |                 |   |
|    | DeviceAlias    | DeviceInterface | InterfaceParamter    | ChannelNumber | Series | Parallel | Synchronization | A |
|    | PV8600_1       | RS232 💌         | ASRL1 : : INSTR, 960 | 1             |        |          |                 |   |
|    |                |                 |                      |               |        |          |                 |   |
|    |                |                 |                      |               |        |          |                 |   |
|    |                |                 |                      |               |        |          |                 |   |
|    |                |                 |                      |               |        |          |                 |   |
|    |                |                 |                      |               |        |          |                 |   |
|    | •              |                 |                      |               |        |          |                 | Þ |
|    | Add            | Delete Serie    | s/Parallel/Sync Conf | ig            |        |          | 0               | ĸ |

To change default parameter of hardware device (e.g., device interface, interface parameter and channel number), you may click the parameter for change.

- 3. Device Alias: double click to edit device alias.
- 4. Device Interface: to select from the drop-down box.
- 5. Interface Parameter: double click to configure in the Configure Dialog. For details, refer to Section 2.1.3 "Communication Interfaces of Configuration Device".
- 6. Channel Number: set the channel number of sub-device. The channel number is changeable.
- 7. Click "OK" to save the configuration information of current hardware device. At this time, the device name (device alias @ channel number) will be displayed at top left of the interface. To pop up the Control Interface, you need to double click the Device Name.

| 🚃 IT9000               |                          |                             |
|------------------------|--------------------------|-----------------------------|
| Sconfig 🔊 Data Setting | 💓 Save Data 🦓 Data Query | 🔁 Language 👻 🚰 About 👷 Exit |
| PV8600_101             |                          |                             |

## 2.1.3 Configuring Interface of Device

IT9000 software is installed in PC and interacts with matching hardware devices via different communication interfaces. This software supports interfaces like USB, RS232, GPIB and Ethernet interface. When configuring the hardware device, configure different interface types based on actual needs and set corresponding interface parameters for different interfaces.

#### Operation steps

 Select the device interface corresponding to the hardware device to be edited from the Hardware Configuration Interface, and select the interface type from the drop-down list.

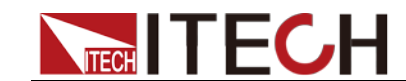

**Basic Operation** 

| DeviceInterfac | e |
|----------------|---|
| RS232          | - |
| RS232          |   |
| USB            |   |
| GPIB           |   |
| Ethernet       |   |

- 2. After selecting the device interface, double click corresponding "Interface Parameter" column. The system will pop up "Interface Configuration" window.
  - RS232 Interface Parameter Configuration

| Interface Config | <b>X</b>  |
|------------------|-----------|
| <b>B</b> S232    |           |
| ComPort          |           |
| BaudRate         | 9600 👻    |
| Parity Check     | None 🔻    |
| DataBits         | 8 🗸       |
| StopBit          | 1         |
|                  | OK Cancel |

Serial interface: to select serial interface, i.e., the serial interface number occupied by RS232 communication cable interface.

Baud rate, parity check bit, data bits and stop bit must be configured consistently with those in menu setup.

• GPIB Interface Parameter Configuration

| Interface Config | ×         |
|------------------|-----------|
| GPIB             |           |
|                  |           |
| GPIB             |           |
| GPIBO::1::INSTR  |           |
| GPIBO::1::INSTR  |           |
|                  |           |
|                  |           |
|                  |           |
|                  |           |
|                  | UK Cancel |

During GPIB communication of load device, the address setting range is: 1-30.

• USB Interface Parameter Configuration

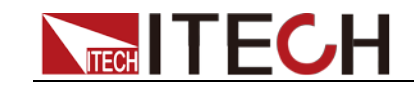

**Basic Operation** 

| Interface | Config   |          |         |        |         | ×    |
|-----------|----------|----------|---------|--------|---------|------|
| USB       |          |          |         |        |         |      |
|           |          |          |         |        |         |      |
| USB       |          |          |         |        |         |      |
| USBO::0   | xFFFF::0 | xFFFF::: | 6025360 | 010716 | 5830015 | -    |
| USB0::0   | xFFFF::0 | xFFFF::6 | 5025360 | 010716 | 5830015 | :::1 |
|           |          |          |         |        |         |      |
|           |          |          |         |        |         |      |
|           |          |          |         |        |         |      |
|           |          |          |         |        |         |      |
|           |          |          | OK      |        | Cancel  |      |

• LAN Interface Parameter Configuration

If LAN interface is used for communication, both computers and device are connected via HUB (or, the device and computer are directly connected via cross network cable). The computer and device IP setting should be in a same network segment.

| Interface Config |                |
|------------------|----------------|
| Ethernet         |                |
|                  |                |
| IP Address       | 192. 168. 0. 1 |
|                  | 8000           |
| Port             | 5000           |
|                  |                |
|                  |                |
|                  |                |
| 1                | OK Cancel      |

3. After interface parameter configuration, click "OK". Finish interface parameter configuration.

## 2.1.4 Synchronization Configuration

This configuration is used for multi-connection. For synchronized devices, when the voltage/current parameters and working mode of one device is set, the other devices will be automatically set in the same way.

1. Follow the above steps to configure and connect 2 sets of IT8600 devices.

| DEVICERITAS | DeviceInterface | InterfaceParamter   | ChannelNumber | Series | Parallel | Synchronization |
|-------------|-----------------|---------------------|---------------|--------|----------|-----------------|
| PV0600_0    | RS232 •         | ASRLI :: INSIR, 960 | 1             |        |          |                 |
|             |                 |                     |               |        |          |                 |
|             |                 |                     |               |        |          |                 |
|             |                 |                     |               |        |          |                 |
|             |                 |                     |               |        |          |                 |
|             |                 |                     |               |        |          |                 |
|             |                 |                     |               |        |          |                 |

2. Click "Series/Parallel/Synchronization" button and click "Synchronization"

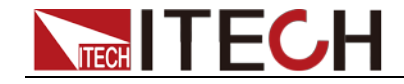

**Basic Operation** 

in the figure below.

| Series/Parallel/Sync Config | <b>—</b> × |
|-----------------------------|------------|
| X Series                    | Add        |
| Synchronization             | Edit       |
|                             | Delete     |
|                             |            |
|                             |            |
|                             |            |
|                             |            |
|                             |            |
|                             |            |
|                             |            |
|                             | Cancel     |

3. Click "Add" button to create Synchronization.

| Create Synchronizatio |
|-----------------------|
| Alias                 |
| Device List           |
| PV8600_1@1 PV8600_2@1 |
| All OK Cancel         |

4. Name alias: IT8600\_2. Click the box at front of PV8600\_1 and PV8600\_2 and select the devices for Synchronization.

| Create S | ynchronizatio 🔀 |
|----------|-----------------|
| Alias    | IT8600_2        |
| Device   | List            |
| V8 🔽     | 600_1@1         |
| V IVC    | 600_2@1         |
| 📝 All    | OK Cancel       |

5. Click "OK" button. The Synchronization Configuration Interface will display configured device.

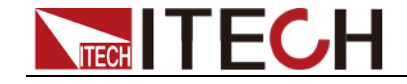

**Basic Operation** 

| Series/Parallel/Sync Config                                                   | <b>—</b>                              |
|-------------------------------------------------------------------------------|---------------------------------------|
| Series<br>Parallel<br>Conchronization<br>PV8600_2<br>PV8600_201<br>PV8600_201 | Add<br>Edit<br>Delete<br>OK<br>Cancel |

6. Click "OK" to save the current Synchronization configuration information. At this time, the Synchronization configuration name "IT8600\_2" will be displayed at the left top of the interface.

| DER 1T9000             |               |            |          |           |        |
|------------------------|---------------|------------|----------|-----------|--------|
| X Config 🔬 Data Settin | ; 💓 Save Data | Data Query | Language | - 🚰 About | 👧 Exit |
| X IT8600_2             |               |            |          |           |        |

7. Double click IT8600\_2 to display the Synchronization Control Interface.

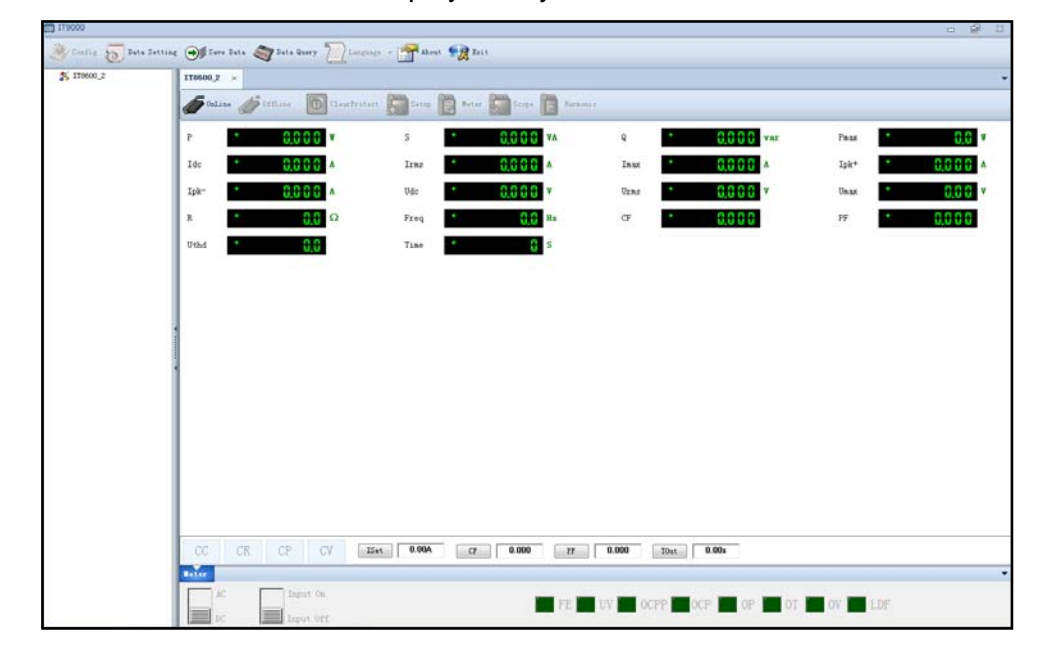

#### Note

For synchronization of IT8600 Series, please note that synchronization operation is only applicable to devices with same model and status.

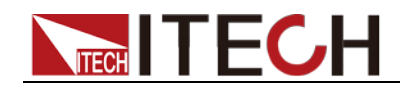

**Basic Operation** 

## 2.2 Data Setting and Saving

IT9000 can save test data. Before data saving, select the data field to be saved. Select the device alias for saving and the save interval.

#### **Operation steps**

1. After device hardware configuration is finished, double click the device name (device alias @ channel number) displayed at top left of the interface. At this time, Device Control Interface will be displayed. As shown below.

| 119000               |                                    |                                    |                  | - <del>2</del> :: |
|----------------------|------------------------------------|------------------------------------|------------------|-------------------|
| A Config 5 Data Sett | ing 💓 Suve Data 🧠 Data Query 📜 Lui | rours - 🚰 About 🧖 Ixit             |                  |                   |
| PV8600_181           | 190600_181 ×                       |                                    |                  |                   |
|                      | of Dalane of Offline Description   | rtert 💭 Setup 😰 Matar 🎧 Secus 🚺 Ma | Hait.            |                   |
|                      | P 0,000 V                          | s + 0,000 va                       | • 0,000 var      | Pass + 0,0 v      |
|                      | Ide                                | Izaz * 0.000 A                     | 2ax * 0,000 A    | Ipk+ + 0,000 A    |
|                      | Ipk- 0,000 A                       | Vdc * 0,000 v                      | Uras * 0,000 v   | Unax * 0,00 v     |
|                      | κ • θ,θ Ω                          | Fzeq * 0,0 Hz                      | ez + 0,000       | PF + 0.000        |
|                      | Uthd * 0,0                         | Time 🕈 🔒 S                         |                  |                   |
|                      |                                    |                                    |                  |                   |
|                      |                                    |                                    |                  |                   |
|                      |                                    |                                    |                  |                   |
|                      |                                    |                                    |                  |                   |
|                      | 1                                  |                                    |                  |                   |
|                      |                                    |                                    |                  |                   |
|                      |                                    |                                    |                  |                   |
|                      |                                    |                                    |                  |                   |
|                      |                                    |                                    |                  |                   |
|                      |                                    |                                    |                  |                   |
|                      |                                    |                                    |                  |                   |
|                      | CC CR CP CV                        | ISet 0.00A CP 0.000 P7             | 0.000 T0st 0.00s |                   |
|                      | NO Input On                        |                                    |                  |                   |
|                      | DC Input Off                       | FE                                 |                  | OV. LDF           |

#### 2. Click "Data Setting" icon to enter the Data Setting Interface.

| Select Save Data Field    | ł          |     |        |           | ×      |
|---------------------------|------------|-----|--------|-----------|--------|
| DeviceAlias<br>PV8600_101 | Data Field | All | Sav    | e Field   | A11    |
|                           |            |     | Add    |           |        |
| SaveInterval 1000         | mS         |     | Delete | Save Data | Cancel |

3. Click the alias of the device requiring data saving.

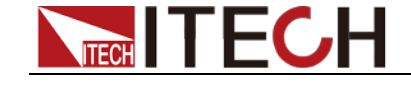

**Basic Operation** 

| Select Save Data Field |                                                                                                    |     |               |            | ×      |
|------------------------|----------------------------------------------------------------------------------------------------|-----|---------------|------------|--------|
| DeviceAlias            | Data Field                                                                                                    | All | 1             | Save Field | 🔲 All  |
| PV8600_1@1             | P<br>S<br>Q<br>Pmax<br>Idc<br>Irms<br>Imax<br>IpkAdd<br>IpkSub<br>Vdc<br>Vrms<br>Vmax<br>R<br>Freq<br>CF<br>PF<br>Vthd<br>Time |     | Add<br>Delete |            |        |
| SaveInterval 1000      | 🚖 mS                                                                                                    |     |               | Save Data  | Cancel |

4. In "Data Field" bar, check the box at front of Data Field (P, S, Q), and click "Add" button to enter the "Save Field" bar.

| Select Save Data Field                              | d                                                                                |     |               |                                                         | <b>—</b> ×                 |
|-----------------------------------------------------|----------------------------------------------------------------------------------|-----|---------------|---------------------------------------------------------|----------------------------|
| Select Save Data Field<br>DeviceAlias<br>PV8600_101 | Data Field  Data Field  P  S  Fmax  Idc  Irms Imax IpkAdd IpkSub Udc Urms Umax R | A11 |               | Save Field<br>PV8600_101:<br>PV8600_101:<br>PV8600_101: | • All<br>: P<br>: S<br>: Q |
| SaveInterval 1000                                   | Freq<br>CF<br>FF<br>Uthd<br>Time                                                 |     | Add<br>Delete | Save Dat                                                | a Cancel                   |

You may also click the Field Name in the Save Field bar. Click "Delete" button to delete the saved field.

- 5. Set "Save Interval".
- 6. Click "Save Data" button to save data setting.
- 7. In the Control Interface, click icon to appear the interface as shown below. You need to input Save File Name.

| Input Table Name 🛛                  |
|-------------------------------------|
| Table Name Table2016_10_08_14_41_33 |
| OK Cancel                           |

8. Click "OK" button in the figure above to start data save. Then, the icon will

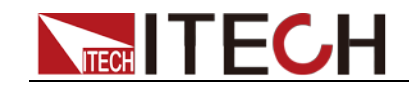

**Basic Operation** 

change to Stop Save, and "Data Setting" and "Data Query" will be grayed out. Click Stop Save icon to stop saving.

## 2.3 Data Query

IT9000 software provides query function for measured data. You can query measured data at different periods of time and export and save these measured data.

#### **Operation steps**

1. Click icon to enter the Data Query Interface.

| Data Query                                                     |          | <b>-X</b> -                |
|----------------------------------------------------------------|----------|----------------------------|
| Table Name<br>Table2016_11_24_14_43_<br>Table2016_11_24_14_44_ | DataList |                            |
|                                                                |          | Delete<br>Export<br>Cancel |

2. In Data Query Interface, select and click the "Table Name" of data saving, and the test data will be displayed in the data list. As shown below.

| Data Query            |        |    |             |             |             |   | <b>—X</b> — |
|-----------------------|--------|----|-------------|-------------|-------------|---|-------------|
| Table Name            | DataLi | st |             |             |             |   |             |
| Table2016 11 24 14 43 |        | Id | PV8600_1_1P | PV8600_1_1S | PV8600_1_1Q | * |             |
|                       | •      | 1  | 0003        | 0           | 0           |   |             |
|                       |        | 2  | 0003        | 0           | 0           |   |             |
|                       |        | 3  | 0002        | 0           | 0           | - |             |
|                       |        | 4  | 0003        | 0           | 0           |   |             |
|                       |        | 5  | 0003        | 0           | 0           | Ε |             |
|                       |        | 6  | 0004        | 0           | 0           |   |             |
|                       |        | 7  | 0004        | 0           | 0           | - |             |
|                       |        | 8  | 0004        | 0           | 0           |   |             |
|                       |        | 9  | 0003        | 0           | 0           |   |             |
|                       |        | 10 | 0003        | 0           | 0           |   | Delete      |
|                       |        | 11 | 0004        | 0           | 0           |   |             |
|                       |        | 12 | 0004        | 0           | 0           | - | Export      |
|                       | •      |    |             |             | F           |   | Cancel      |

- Delete: to delete the data in current data list.
- Export: Click Export to export the data in current data list to EXCEL table. Saving path is optional.
- Cancel: to exit the Data Query Interface.

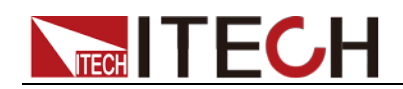

## **Chapter3 PV8600 Control Interface**

## **3.1 Introduction of Control Interface**

The PV8600 Control Interface of IT9000 software is as shown below.

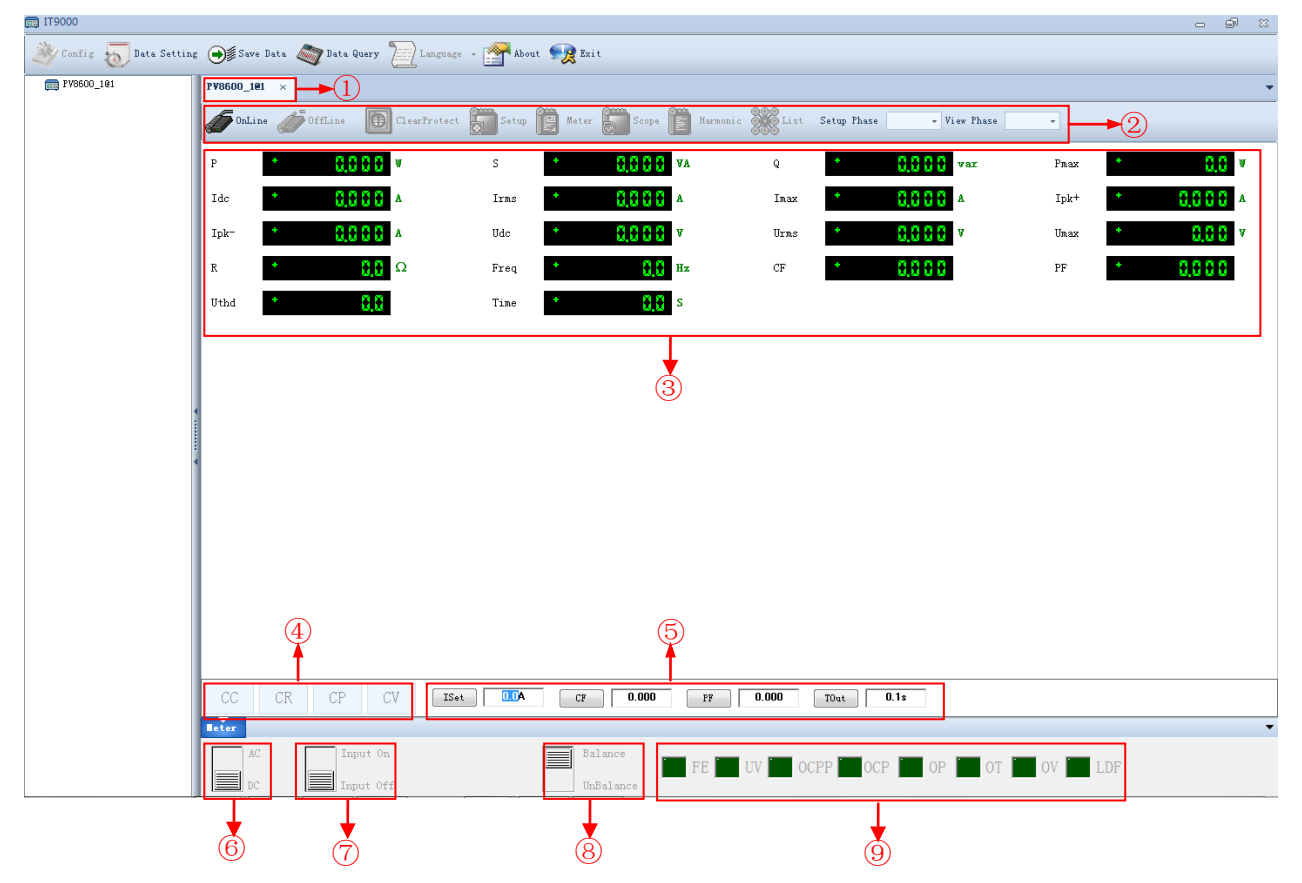

- 1. Tab bar, to switch the display of Control Interfaces of different devices.
- 2. Toolbar, main functions include:

Online: remote control, to set the load to Remote Control mode.

**Offline:** local switch, to return the load back to Local Mode from Remote Mode.

Clear Protect: to clear load protection status.

Setup: set-up function tab.

Meter: measurement function tab.

Scope: wave function tab.

Harmonic: harmonic function tab.

List: list function tab.

**Setup Phase:** to select phase A, B, C or ABC. You can set ABC phase only in three-phase balance mode.

View Phase: to select the phase A, B or C to display.

3. Display real-time value.

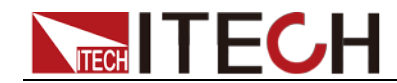

**Control Interface** 

- 4. Display constant operation mode of load (constant current (CC), constant resistance (CR), constant power (CP) and constant voltage (CV)).
- 5. Setting values of (constant current ISet), peak factor (CF), power factor (PF), time to load (TOut) under load working mode.
- 6. Load working mode: AC mode /DC mode.
- 7. Input status: On/ Off
- 8. Three-phase balance status: Balance/ Unbalance.
- 9. Display load status: frequency failure (FE), under-voltage protection (UV), over-current peak protection (OCPP), over-current protection (OCP), over-power protection (OP), over-temperature (OT), over-voltage protection (OV), load failure (LDF).

## **3.2 Setting Function**

Click "Setup" tab to perform system and protection settings.

System setup

| Setting         |             |            | × ľ  |
|-----------------|-------------|------------|------|
| System Setup    | Protect Set |            | -    |
| CF/PF Setting   | 💿 вотн      | CF/PF Prio | rity |
| <u> </u>        |             |            |      |
| -Timing Mode-   |             | -Peak Hold | Mode |
| ) Off           | 🔘 On        | Off        | 🔘 0n |
|                 |             |            |      |
| -Power On Sett: | ing         | Ext Port   |      |
| RST             | 🔘 SAVO      | Off        | 🔘 0n |
|                 |             |            |      |
| -Average Count( | (2^N)       |            |      |
| 16              | -           |            |      |
|                 |             |            |      |
|                 |             |            | ОК   |

| Character      | Function description                                                                                            |
|----------------|----------------------------------------------------------------------------------------------------|
| CF/PF setting  | CF/PF setting options include: CF mode, PF mode and BOTH mode. When BOTH is selected, you need to set the CF/PF |
|                | priority.                                                                                                    |
| CF/PF Priority | Set the CF/PF priority。                                                                                         |
| Timing Mode    | Set the timing mode: off/on。                                                                                    |
| Peak Hold Mode | Set the peak holding mode: off/on。                                                                              |
| Power On       | Set the Power-on status: SAV0/RST                                                                               |
| Setting        | If Rst is selected, factory settings are recovered after each                                                   |
|                | start-up. If Sav0 is selected, the voltage and current are the                                                  |
|                | values in the file FILE0.                                                                                       |
| Ext port       | Set the ext port: off/on。                                                                                       |

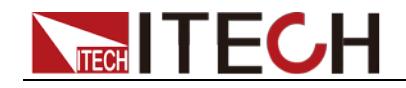

Control Interface

| Charact          | er    | Function description          |
|------------------|-------|-------------------------------|
| Average<br>(2^n) | Count | Set the average times (1-16)。 |

## Protection setup

| Setting         |                |                  |                |
|-----------------|----------------|------------------|----------------|
| System Setup    | Protect Se     | t                | -              |
| -OCP (Current R | ums Protect) — |                  |                |
| State           | Off 🔻          | Level (A) 20.00  | Delay(s) 10.00 |
|                 |                |                  |                |
| -OCPP (Current  | Peak Protect)  | )                |                |
| Level (A)       | 60.00          |                  |                |
|                 |                |                  |                |
| -OPP(Power Pro  | tect)          |                  |                |
| State           | Off 🔻          | Level(W) 1800.00 | Delay(s) 10.00 |
| Pmax (W)        | 1800.00        |                  |                |
|                 |                |                  |                |
|                 |                |                  |                |
|                 |                |                  | OK             |

| Character           | Function description                                                                                                    |  |  |  |  |  |
|---------------------|----------------------------------------------------------------------------------------------------|--|--|--|--|--|
| OCP (current RMS    | Set over-current protection (OCP).                                                                                                |  |  |  |  |  |
| protect)            | Status: Enable/disable protection                                                                                                 |  |  |  |  |  |
|                     | Level (A): Current at the time of OCP                                                                                             |  |  |  |  |  |
|                     | Delay (s): Over-current time. When this delay time value is exceeded, protection occurs.                                          |  |  |  |  |  |
| OCPP (current peak  | Set over-current peak protection (OCPP)                                                                                           |  |  |  |  |  |
| protect)            | Level (A): Peak current when protection occurs                                                                                    |  |  |  |  |  |
| OPP (power protect) | Set over-power protection (OPP).                                                                                                  |  |  |  |  |  |
|                     | Status: Enable/disable protection                                                                                                 |  |  |  |  |  |
|                     | Level (A): Power when OPP occurs.                                                                                                 |  |  |  |  |  |
|                     | Delay (s): Over-current time. When this delay time value is exceeded, protection occurs.<br>Maximum power (W): Set maximum power. |  |  |  |  |  |

## **3.3 Measurement Functions**

Click "Measure" tab to display Measurement function interface.

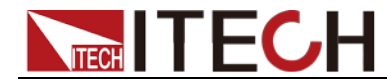

onfiq 🚡 Bata Setting 🎯 Save Data 🧠 Data Query 🏅 🚰 About 👧 Es 6 888 Lis Ide Ipk CR CP Iset 20.00A CF 1.414 PF 1.000 LDF

#### **Parameter Measurement**

| Parameter | Description                        | Parameter | Description                                                                                                    |
|-----------|------------------------------------|-----------|----------------------------------------------------------------------------------------------------|
| Р         | Active power [W]                   | Udc       | Average voltage [V]                                                                                                    |
| S         | Apparent power<br>[VA]             | Urms      | Voltage effective value [V]                                                                                                    |
| Q         | Reactive power [var]               | Umax      | Maximum voltage                                                                                                    |
| Pmax      | Maximum power                      | R         | Resistance                                                                                                    |
| ldc       | Average current                    | Freq      | Frequency                                                                                                    |
| Irms      | Current effective value [A]        | CF        | Crest factor                                                                                                    |
| Imax      | Maximum current                    | PF        | Power factor                                                                                                    |
| lpk+      | Positive current<br>peak value [A] | Uthd      | Voltage total<br>harmonic distortion                                                                                                    |
| lpk-      | Negative current peak value [A]    | Time      | When Timing mode is enabled,<br>the timer starts to count time after<br>the load state is ON. When<br>Timing Mode is Off, Time has<br>been 0. |

# **3.4 Oscilloscope function** Click "Wave" tab to display Oscilloscope function interface.

**Control Interface** 

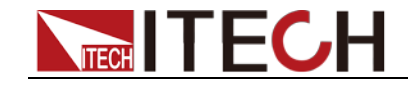

**Control Interface** 

| 125 |      | • 🔞 Clearfreiten 🍘 Se | tsp 🛅 Anter 😫 | Berpe 🎁 Harmonie | List    |               |          |
|-----|------|-----------------------|---------------|------------------|---------|---------------|----------|
| 10  |      | 10.04/                |               | 0.012            | 1082/   | Curve Visible | (5.1k    |
| 0,  | 0007 | 0,000                 |               | 0.000mA          | 0,00084 | Trig Source   |          |
|     |      |                       |               |                  |         | <br># V       | 04       |
| 11  |      |                       |               |                  |         | Trig Hede     | (C) Norm |
| 11  |      |                       |               |                  |         | Tric Slave    | - Vinan  |
| 11  |      |                       |               |                  |         | @ FOG @ REG   | O AR     |
| 11  |      |                       |               |                  |         | W Sange       |          |
| 11  |      |                       |               |                  |         | [100V         |          |
|     |      |                       |               |                  |         | I Range       |          |
|     |      |                       |               |                  |         | TOX           | -        |
|     |      |                       |               |                  |         | 10mm          |          |
|     |      |                       |               |                  |         | Enob Set      |          |
|     |      |                       |               |                  |         | 0.1           | 0.4      |
| 1   |      |                       |               |                  |         | C T/Lev       | C 1/2+   |
|     |      |                       |               |                  |         |               |          |
|     |      |                       |               |                  |         |               |          |
| 11  |      |                       |               |                  |         | 1             |          |
| 11  |      |                       |               |                  |         |               |          |
| 11  |      |                       |               |                  |         |               |          |
| 11  |      |                       |               |                  |         | 0.000         |          |
|     |      |                       |               |                  |         |               | 1        |
|     |      |                       |               |                  |         |               | 11       |

Curve Visible: select wave, voltage (U) and current (A) displayed on the interface.

Trig Source: select trigger source, voltage signal and current signal.

Trig Mode: select trigger mode: Auto or Normal.

Trig Slope: select trigger slope: Positive, Negative or Any.

U Range: set voltage range of each grid.

I range: set current range of each grid.

**T/Div:** horizontal (time/scale) setting.

**Knob set:** set parameters that can be adjusted by knob. Rotate the knob to change corresponding value of the parameter in the parameter. Use Knob to adjust the four parameters below:

- U: voltage benchmark.
- A: current benchmark.
- T/Lev: trigger level.
- T/Del: trigger delay.

Run: Select this button to run Wave status.

**Stop:** Select this button to stop Wave status running.

**Single:** Single measurement button: when single measurement is enabled in the Stop status, the stop status is enabled again after one measurement based on the current data updating rate. When single measurement is enabled in the Run status, the instrument immediately restarts one measurement and then enters the Stop status.

**Auto:** Automatic adjustment button, the input signal of the power meter will be calibrated automatically to display the best effects of input signals.

## 3.5 harmonic function

Click "Harmonic" tab to display Harmonic function interface.

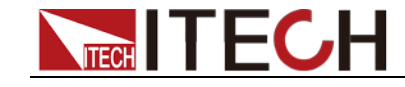

**Control Interface** 

| 00_191 | F¥3600_181 ×                                                                                                    |                                               |           |  |  |  |  |  |  |
|--------|----------------------------------------------------------------------------------------------------|-----------------------------------------------|-----------|--|--|--|--|--|--|
|        | DaLike 🍎 Offline 🔟 ClearTrate                                                                                                    | ci 💭 Satup 📔 Mater 🌄 Scipe 🛅 Karanilit 🎆 List |           |  |  |  |  |  |  |
| 1-     | THD Formal<br>Sr ® Sr                                                                                                    | 0,000 ×r Uras * 0,000 V                       | <b></b> 2 |  |  |  |  |  |  |
|        | 100                                                                                                    |                                               |           |  |  |  |  |  |  |
|        | 80                                                                                                    |                                               |           |  |  |  |  |  |  |
| 04     | 60                                                                                                    |                                               |           |  |  |  |  |  |  |
|        | 40                                                                                                    |                                               |           |  |  |  |  |  |  |
|        |                                                                                                    |                                               |           |  |  |  |  |  |  |
|        | 20-                                                                                                    |                                               |           |  |  |  |  |  |  |
|        | 0-1                                                                                                    | 19                                            | 39        |  |  |  |  |  |  |
|        |                                                                                                    |                                               |           |  |  |  |  |  |  |
|        | • Order VOLT                                                                                                    | 4 (XE)                                        | FHAS      |  |  |  |  |  |  |
|        | 0.00                                                                                                    | 0.00                                          | 0.00      |  |  |  |  |  |  |
|        | : 0.00                                                                                                    | 0.00                                          | 0.00      |  |  |  |  |  |  |
|        | 2 0.00                                                                                                    | 0.00                                          | 0.00      |  |  |  |  |  |  |
|        | 3 0.00                                                                                                    | 0.00                                          | 0.00      |  |  |  |  |  |  |
| ~      | 5 000                                                                                                    | 0.00                                          | 0.00      |  |  |  |  |  |  |
| (4)    | 6 0.00                                                                                                    | 0.00                                          | 0.00      |  |  |  |  |  |  |
| 0.     | T 0.00                                                                                                    | 0.00                                          | 0.00      |  |  |  |  |  |  |
|        | 0 0.00                                                                                                    | 0.00                                          | 0.00      |  |  |  |  |  |  |
|        | 9 0.00                                                                                                    | 0.00                                          | 0.00      |  |  |  |  |  |  |
|        | 10 0.00                                                                                                    | 0.00                                          | 0.00      |  |  |  |  |  |  |
|        | 11 0.00                                                                                                    | 0.00                                          | 0.00      |  |  |  |  |  |  |
|        | and the second second sec |                                               |           |  |  |  |  |  |  |

1. THD formula: Distortion factor calculation formula.

%r: using all harmonic measurement data from the minimum harmonic order  $(0^{th})$  to the maximum harmonic order (within the upper limit of analysis orders) as the denominator.

%f: using the data of fundamental wave (1-order) components as the denominator.

- 2. Harmonic measurement parameter: Uthd/Urms.
- 3. Harmonic bar chart: display percentage of each harmonic.
- 4. **Harmonic list:** display voltage, phase and voltage harmonic distortion factor (UTHD) of each harmonic.

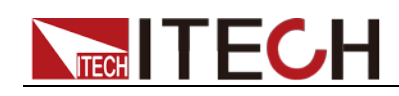

## 3.6 List function

IT9000-PV8600 has the list function. You can edit the List file based on actual requirement, making the instrument to realize complicated load change.

Click "List" tab to display List function interface.

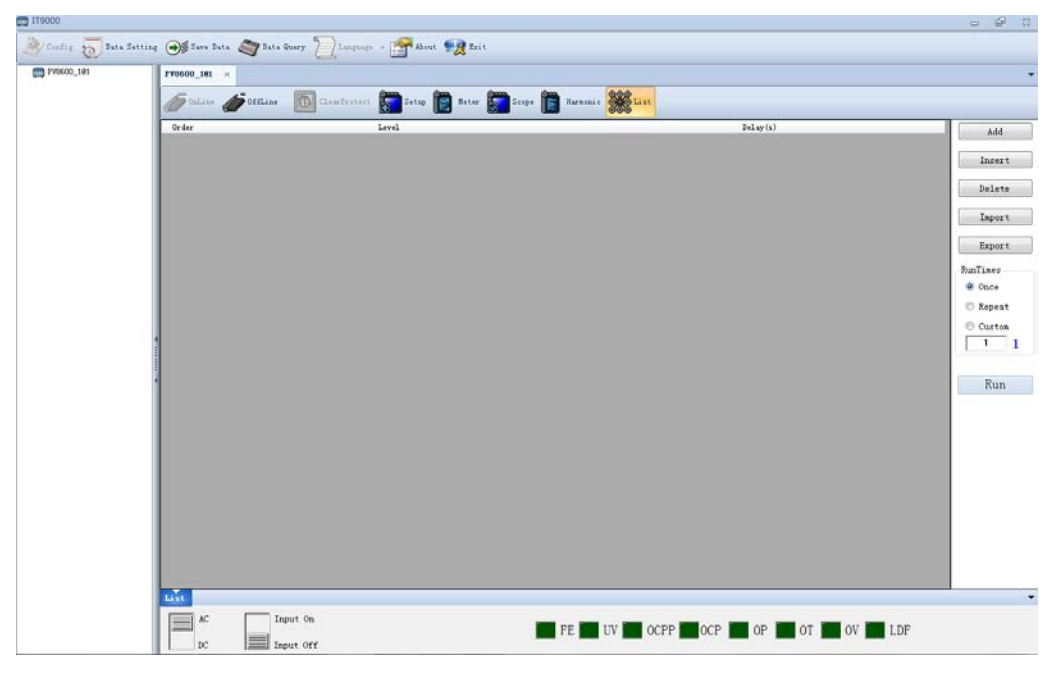

Add/Insert/Delete: to add/insert/delete one step.

**Import:** to import the list file into the software from computer. The user can edit list file in Excel and save as \*.csv format, then import into the software.

**Export:** to export the list file into computer. The user can export the list file to computer after editing. The exported file is saved as \*.csv format.

RunTimes: to edit the cycles of the list file.

Run: to run the list file.

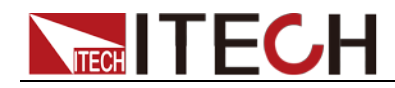

**Control Interface** 

## 3.7 Three-phase setup

You can set the three-phase parameters on the IT9000-PV8600 software interface only if the connected instrument has three-phase function.

| TT9000                  |            |               |                 |           |           |              |                 |             |              |      | -      | e 🛛              |
|-------------------------|------------|---------------|-----------------|-----------|-----------|--------------|-----------------|-------------|--------------|------|--------|------------------|
| 🤌 Config 🚡 Bata Satting | 5 💓 Sara 1 | Data 🧠 Data G | bary 🔁 Langeage | - 🚰 Ab ca | at 🧙 Ezit |              |                 |             |              |      |        |                  |
| py0600_191              | 193600_181 | ×             |                 |           |           |              |                 |             |              |      |        | *                |
|                         | ( OnLine   | Contains .    | Clear Protect   | Setup     | 🖹 Itter   | 5cope (      | Harmonie 🎆 List | Setup Phase | * View Phase | •    |        |                  |
|                         | P          | * 0,0         | 00 *            | s         | •         | 0,000        | A Q             | 1 0,0       | 00 var       | Pnax | +      | . <del>0</del> • |
|                         | Idc        | * 0,0         | 00 *            | Izas      | •         | 0,000 *      | Inax            | 1 0,0       | 00 -         | Ipk+ | * 0.01 | A 🕄              |
|                         | Ipk-       | · 0,0         | 00 ^            | Udc       | •         | 0,000 v      | Urns            | 1 0,0       | 00 v         | Unax | · 0,0  | 10 V             |
|                         | R          | •             | 0.0 Ω           | Freq      | •         | <b>0.0</b> B | x CP            | 1 0,0       | 00           | PP   | * 0,0  | 0                |
|                         | Uthd       | •             | 0.0             | Time      | •         | <b>0.0</b> s |                 |             |              |      |        |                  |
|                         |            |               |                 |           |           |              |                 |             |              |      |        |                  |
|                         |            |               |                 |           |           |              |                 |             |              |      |        |                  |
|                         |            |               |                 |           |           |              |                 |             |              |      |        |                  |
|                         |            |               |                 |           |           |              |                 |             |              |      |        |                  |
|                         |            |               |                 |           |           |              |                 |             |              |      |        |                  |
|                         |            |               |                 |           |           |              |                 |             |              |      |        |                  |
|                         |            |               |                 |           |           |              |                 |             |              |      |        |                  |
|                         |            |               |                 |           |           |              |                 |             |              |      |        |                  |
|                         |            |               |                 |           |           |              |                 |             |              |      |        |                  |
|                         |            |               |                 |           |           |              |                 |             |              |      |        |                  |
|                         | CC         | CR CP         | CV ISet         | AIII A    | CF        | 0.000        | 27 0.000        | TOut 0.1:   |              |      |        |                  |
|                         | Beter .    |               |                 |           |           | _            |                 |             |              |      |        | -                |
|                         |            | Ing           | ut On           |           | Bala      | ince 📔       | FE UV 0         | OCPP 0CP    | OP 🚺 OT      | OV L | DF     |                  |
|                         | IC IC      | Ing Ing       | UL OIT          |           | UnBe      | lance        |                 |             |              |      |        |                  |

**Setup Phase:** to select phase A, B, C or ABC. You can set ABC phase only in three-phase balance mode.

**View Phase:** to select the phase A, B or C to display.

Three-phase balance status: Balance/ Unbalance.

### **Contact US**

Thank you for purchasing ITECH products. If you have any doubt about this product, please contact us as follows.

- 1. Please refer to the CD-ROM of related user's manual in package.
- 2. Visit ITECH website www.itechate.com.
- 3. Select the most convenient contact for further consultation.